#### Queensland Health

### DoRA 2.0 User Manual

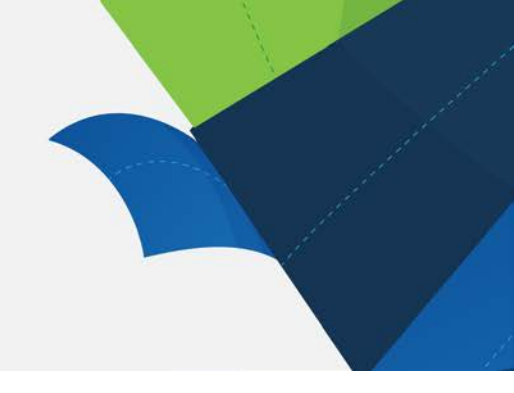

| Contents                                                      |   |
|---------------------------------------------------------------|---|
| Register for Database of Research Activity (DoRA)             | 1 |
| Add a Researcher's profile to DoRA (administrators only)      | 3 |
| Add publication to DoRA (from bibliographic external service) | 5 |
| Add publication to DoRA 2.0 (manually)                        | 8 |
| Review DoRA 2.0 submissions                                   | 9 |
|                                                               |   |

## Register for Database of Research Activity (DoRA)

- 1. DoRA is available online at <u>https://dora.health.qld.gov.au/</u>. Only users with a Queensland Health email address (eg <u>first.last@health.qld.gov.au</u>) can register for DoRA.
- 2. Click "Sign on to" button at top right in black menu bar. From the dropdown menu choose "My DORA".

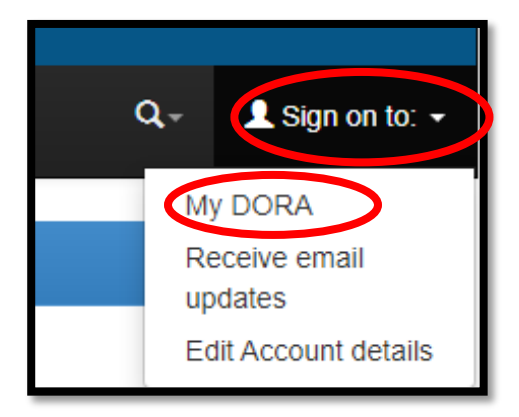

3. Select "New user? Click here to register".

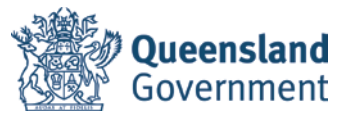

| Log In to DSpace                                                                                     |                                                                                                    |
|----------------------------------------------------------------------------------------------------|----------------------------------------------------------------------------------------------------|
| New user? Click here to register.<br>Please of how one mail addressing password into the form below. | Use your <b>ORCID</b> or create a new on                                                                                                    |
| E-mail Address:                                                                                      | ORCID provides a persistent digital identifier that distinguishe<br>researcher and, through integration in key research workflow<br>and grant submission, supports automated linkages between |
| Password:<br>Have you forgotten your password? Log In                                                | professional activities ensuring that your work is recognized.<br>Click on the ORCID logo to signin with your existent record or                                                              |
|                                                                                                    |                                                                                                    |
|                                                                                                    |                                                                                                    |

4. Enter your email address and select "register".

| DoRA 2.0   Database of Research Activity                                         |                                                     |
|----------------------------------------------------------------------------------|-----------------------------------------------------|
| User Registration                                                                |                                                     |
| If you've never logged on to DSpace before, please enter your e-mail address in  | in the box below and click "Register".              |
| E-mail Address:                                                                  |                                                     |
|                                                                                  | Register                                            |
| If you or your department are interested in registering with DSpace, please cont | tact the DSpace site administrators.                |
| Leave a message for the DoRA 2                                                   | 2.0   Database of Research Activity administrators. |

- 5. When prompted, go to the email account you registered with. You will receive an email from <a href="mailto:support@intersearch.com.au">support@intersearch.com.au</a>. Click on the link in the email to activate your DSpace account (Note: DoRA is hosted on the DSpace platform).
- 6. Fill in the registration form and select "complete registration".

| Registration Information                                                     |                                                |                             |  |  |
|------------------------------------------------------------------------------|------------------------------------------------|-----------------------------|--|--|
| Please enter the following information. The fields marked with a * are requi | red.                                           |                             |  |  |
| First name*:                                                                 |                                                |                             |  |  |
| Last name*:                                                                  |                                                |                             |  |  |
| Contact telephone:                                                           |                                                |                             |  |  |
| Language:                                                                    | English 🗸                                      |                             |  |  |
| Please choose a password and enter it into the box below, and confirm it by  | / typing it again into the second box. It shou | ld be at least six characte |  |  |
| Password:                                                                    |                                                |                             |  |  |
| Again to Confirm:                                                            |                                                |                             |  |  |
|                                                                              | Complete Registration                          |                             |  |  |

### Add a Researcher's profile to DoRA (administrators only)

- 1. Only researchers with a Queensland Health email address can have a profile in DoRA.
- 2. Add a researcher profile when a QH author does not already have a DoRA profile.
- 3. Log onto MyDoRA and click on 'Administer' in the top right drop down menu.

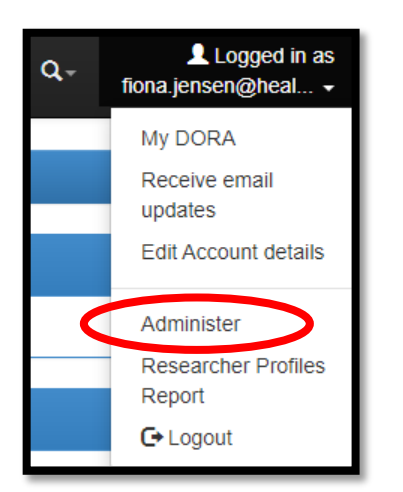

4. Select 'CRIS Module', then 'Researcher Pages'.

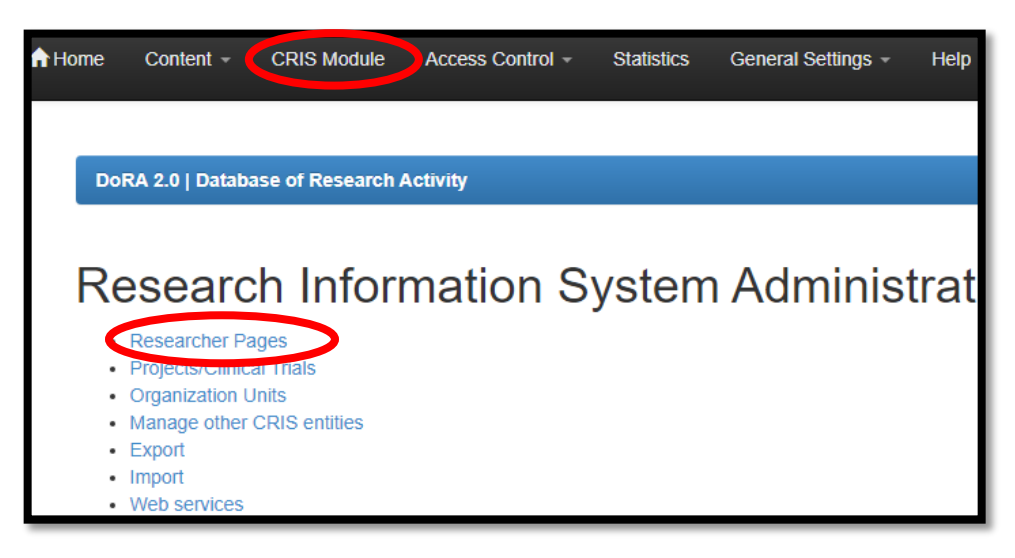

5. Select "Add a Researcher Profile".

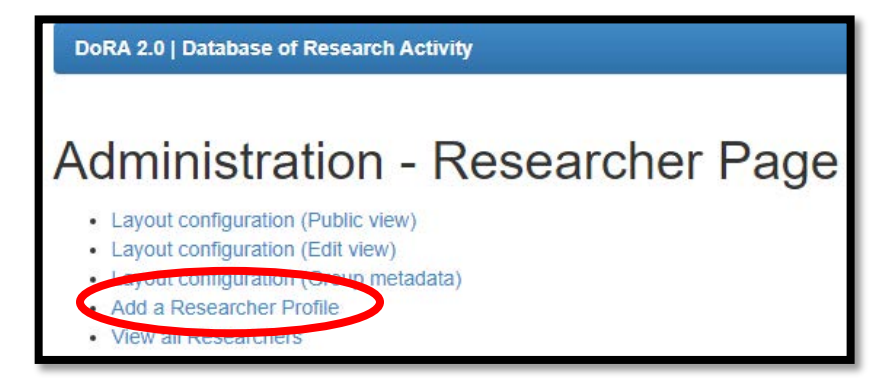

6. Leave the first three fields blank (DoRA owner, source ID, Source reference). Change the profile from "private" to "public".

| DORA owner       | Profile: O Private  Public   |
|------------------|------------------------------|
| Source ID:       | Created: 2022-05-17 12:34:56 |
| Source Reference | Updated: 2022-05-17 12:34:5  |
|                  |                              |

- 7. Complete as many fields as possible, including QHealth email address. Adding an ORCiD is strongly recommended.
- 8. 'Full Name' field should be in the format <Last name>, <First name>.

| 🗹 Credit Name   | Shane George  |
|-----------------|---------------|
| Full Name       | George, Shane |
| Vernacular Name |               |
|                 |               |

9. Name variations are important; only exact matches are found when searching. Add as many name variations as possible.

|        | George, S                        | <b>~</b> |
|--------|----------------------------------|----------|
|        | S. George                        | 🗌 🗹 🍃    |
|        | S George                         | 🛛 🗹 🎾    |
|        | Associate Professor Shane George | <b>-</b> |
| iation |                                  |          |

10. Bulk uploads of researcher data can also be performed, as .csv or .xlsx files. Contact the DoRA administrator for information about this process.

# Add publication to DoRA (from bibliographic external service)

1. When logged in to "MY DORA", click on "start new submission".

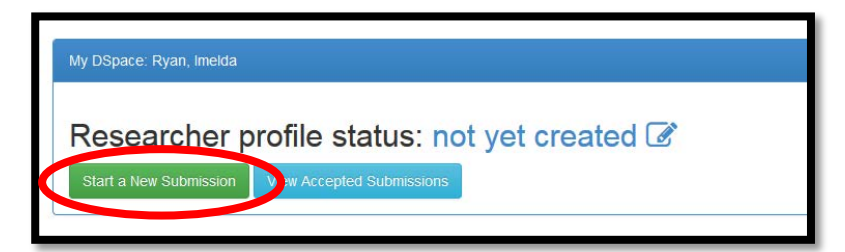

2. Select the "Publications" tab under your HHS or DoH division from the drop down menu.

| lew su                | lew submission: get data from bibliographic external |                                                                                 |  |  |  |  |
|-----------------------|------------------------------------------------------|---------------------------------------------------------------------------------|--|--|--|--|
| Search Form           | Results                                              |                                                                                 |  |  |  |  |
| ✓ Default mo          | de Submissio                                         | n                                                                               |  |  |  |  |
| Select collections:   |                                                      | Publications ~                                                                  |  |  |  |  |
| Search for identifier |                                                      | Select<br>Hospital and Health Services<br>Cairns and Hinterland<br>Publications |  |  |  |  |
| > Upload a file       | e                                                    | Publications Publications Publications Publications                             |  |  |  |  |

3. The system enables you to submit your published paper by downloading the citation details from online resources e.g. PubMed or DOI. Click on "Search for identifier" and complete the field for the relevant identifier. Press "search".

| ✓ Search for identifier                                                    |                                                                                                    |
|----------------------------------------------------------------------------|----------------------------------------------------------------------------------------------------|
| Fill in publication identifiers (DOI is to proceed with the submission pro | preferable) and then press "Search". A list of all matching publications will be shown to you to select in order cess. |
| PubMed ID:                                                                 | Pub                                                                                                    |
| e.g. 20524090                                                              |                                                                                                    |
| DOI (Digital Object Identifier)<br>:                                       | Publiced Frost                                                                                                    |
| e.g. 10.1021/ac0354342                                                     |                                                                                                    |
| ORCID ID:                                                                  |                                                                                                    |
| e.g. 0000-0002-9029-1854                                                   |                                                                                                    |
| arXiv ID:                                                                  | (∰) u=====<br>anterag                                                                                                  |
| e.g. arXiv:1302.1497                                                       |                                                                                                    |
| CINII NAID:                                                                | CiNii                                                                                                    |
| e.g. 110004744915                                                          |                                                                                                    |
|                                                                            | Search                                                                                                    |

4. This example searched using the DOI (Digital Object Identifier) field. Click on "See details & import the record".

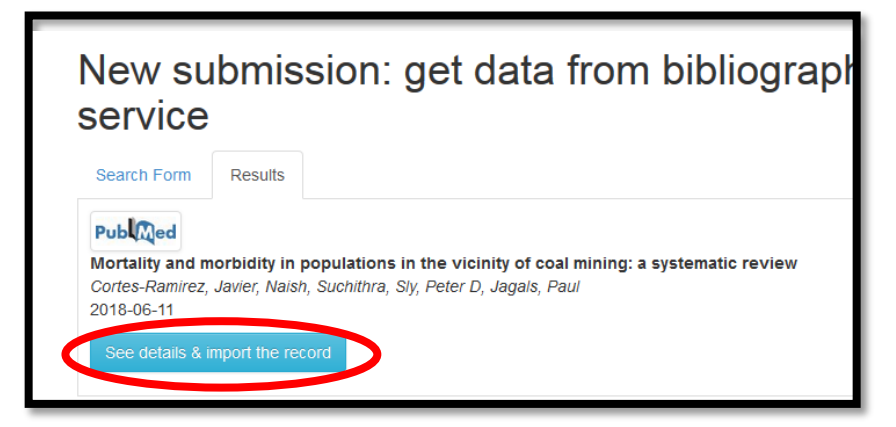

- 5. Review the record and, if accurate, click on "Fill data and start submission".
- Check the magnifying glass next to each QH author and link to the current researcher record. Note: If the researcher does not yet have a profile, one will need to be created. See "<u>Add a Researcher's profile to DoRA (administrators only)</u>" section of this user manual.

|                                                                    | escribe 2 Upload                 | d Verify Licens                                                                                       | se Complete                                                               |                            |
|--------------------------------------------------------------------|----------------------------------|----------------------------------------------------------------------------------------------------|---------------------------------------------------------------------------|----------------------------|
| You are submitti                                                   | ng in Publications               |                                                                                                    |                                                                           |                            |
|                                                                    |                                  |                                                                                                    |                                                                           |                            |
| Submit                                                             | Descri                           | ha this I                                                                                             | tom 🕗                                                                     |                            |
| Submit                                                             | Desch                            |                                                                                                    | lenn 😈                                                                    |                            |
| lease fill in the re<br>se the mouse eac                           | quested information<br>time.     | about this submissi                                                                                   | on below. In most browsers, you can use the tab key to move the cursor to | the ne                     |
| nter the names o                                                   | the authors of this              | item in the form Sur                                                                                  | name, Firstname [i.e. Smith, Josh or Smith, J].                           |                            |
|                                                                    |                                  |                                                                                                    |                                                                           |                            |
| utnors                                                             | A                                | wal, Wasim                                                                                            |                                                                           | Q                          |
| authors                                                            | Bi                               | wal, Wasim<br>ndra, Randy                                                                             |                                                                           | a<br>4                     |
| uthors<br>uthors<br>uthors                                         | Bi                               | wal, Wasim<br>ndra, Randy<br>rice, Nathan                                                             |                                                                           | a a a                      |
| uthors<br>uthors<br>uthors<br>uthors                               | Ai<br>Bi<br>Pr<br>Sá             | wal, Wasim<br>ndra, Randy<br>rice, Nathan<br>adler, Amanda                                            |                                                                           | a a a a                    |
| uthors<br>uthors<br>uthors<br>uthors<br>uthors                     | Ai<br>Bi<br>Pr<br>Sa<br>Re       | wal, Wasim<br>ndra, Randy<br>ice, Nathan<br>adler, Amanda<br>obinson, Ann                             |                                                                           | a 4 a a a                  |
| uthors<br>uthors<br>uthors<br>uthors<br>uthors<br>uthors           | Ai<br>Bi<br>Pi<br>Si<br>Ri<br>Hi | val, Wasim<br>ndra, Randy<br>ice, Nathan<br>adler, Amanda<br>obinson, Ann<br>ymer, Isobel             |                                                                           | <b>d d d d d d d d d d</b> |
| uthors<br>uthors<br>uthors<br>uthors<br>uthors<br>uthors<br>uthors | Ai<br>Bi<br>Si<br>Ri<br>Hi<br>C  | val, Wasim<br>ndra, Randy<br>ice, Nathan<br>adler, Amanda<br>obinson, Ann<br>ymer, Isobel<br>hen, Joe |                                                                           | <b>d d d d d d d d d d</b> |

- 7. Check/complete all other relevant fields. Note: in the citation field, copy the publication-supplied citation and paste it into the DoRA record.
- 8. When entire record has been completed, click on "Next" in bottom right of the form.
- 9. Check/complete all relevant fields. Note: Copy data and information from the PubMed record, and paste into DoRA record.
- 10. When fields are complete, click on "Next" in bottom right of the form.
- 11. Upload the relevant document/content. Note: Check <u>Sherpa Romeo</u> website for permissions information. Check "location" under Published version. If "Any website" or "Institutional Repository" is listed, upload article/content.

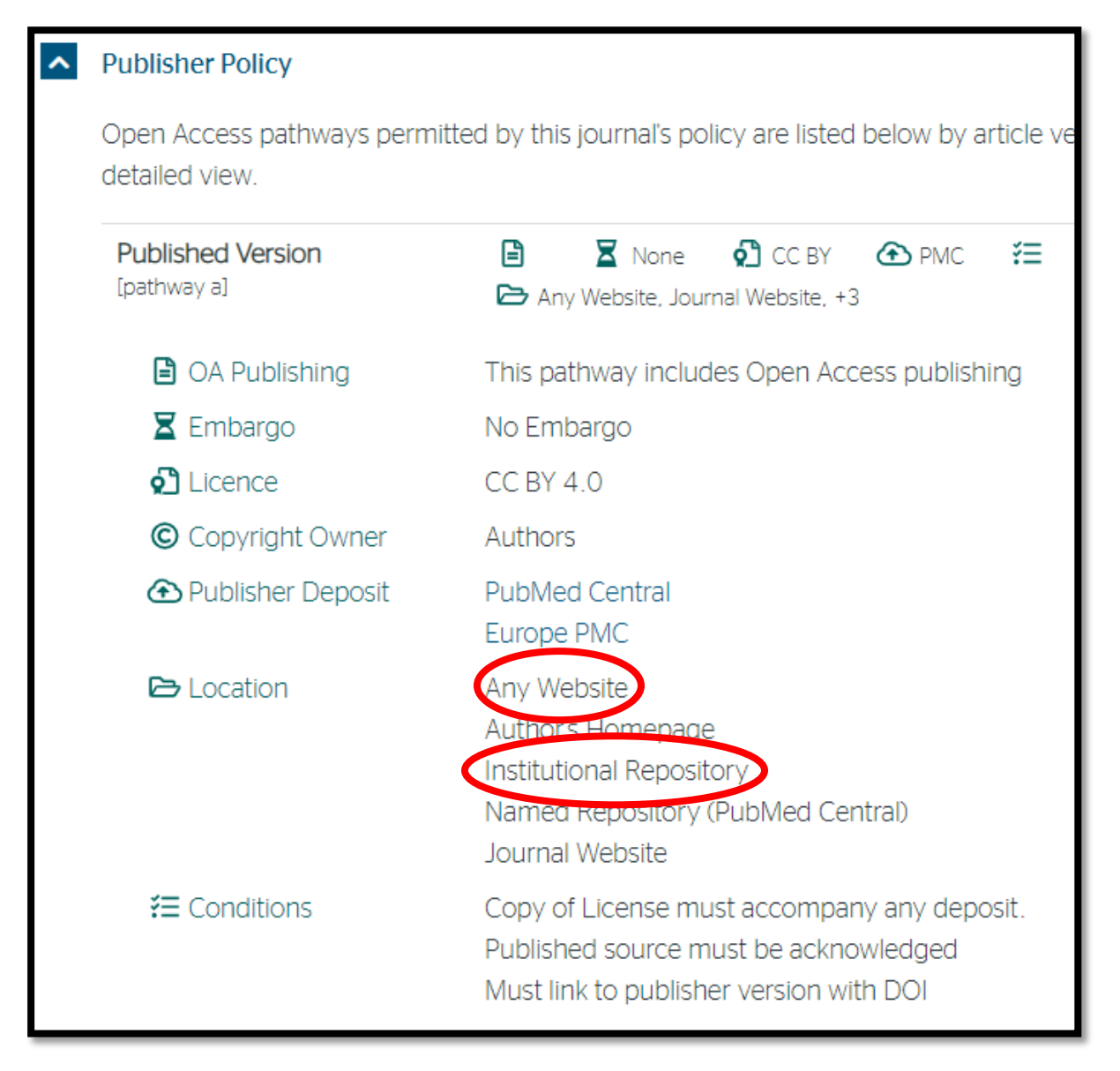

- 12. Record details of upload in local register.
- 13. Click "Next" in bottom right of the form.
- 14. Check information on this "Verify Submission" page, and if accurate, click "Next" in bottom right of the form.
- 15. Review the "DORA Distribution License" page. Click on your preferred licensing option.

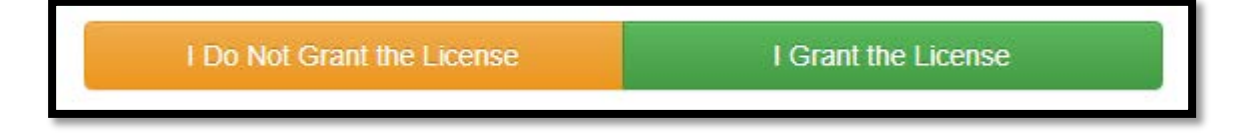

16. Your submission will then be reviewed by a system approver. You will be notified when this is complete.

#### Add publication to DoRA 2.0 (manually)

1. When logged in to "MY DORA", click on "start new submission".

| Qu | ieer | nsland                       | l Healtl         | h           |               |                          |      |
|----|------|------------------------------|------------------|-------------|---------------|--------------------------|------|
| :  | Home | Communities<br>& Collections | Research Outputs | Researchers | Organizations | Projects/Clinical Trials | Help |
|    |      | DORA 2.0                     |                  |             |               |                          |      |
|    |      | My DSpace: Ryan, Imelda      |                  |             |               |                          |      |
|    | ¢    | Start a New St               |                  | e status: I | not yet cr    | eated 🗷                  |      |

2. Select the "Publications" tab under your HHS or DoH division from the drop down menu.

| New submission: get data from bibliographic |              |                                                                                 |  |  |  |
|---------------------------------------------|--------------|---------------------------------------------------------------------------------|--|--|--|
| Search Form                                 | Results      |                                                                                 |  |  |  |
| ✓ Default mo                                | ode Submissi | on                                                                              |  |  |  |
| Select collections:                         |              | Publications                                                                    |  |  |  |
| > Search for                                | identifier   | Select<br>Hospital and Health Services<br>Cairns and Hinterland<br>Publications |  |  |  |
| ➤ Upload a fil                              | le           | Publications<br>Publications<br>Publications<br>Publications                    |  |  |  |

3. Click on "manual submission".

| sion: get data from bibliographic externa                                                                                                    | l service         |
|----------------------------------------------------------------------------------------------------|-------------------|
| on                                                                                                    |                   |
| Publications                                                                                                    | Manual submission |
| Select<br>Hospital and Health Services<br>Cairns and Hinterland<br>Publications<br>Children's Health Queensland<br>Publications<br>Torres and Cape<br>Publications |                   |

- 4. Complete fields and click "Next" in bottom right of the form.
- 5. Work through all pages as per "<u>Add research activity to DoRA (from bibliographic</u> <u>external service)</u>" section of this user manual.

#### **Review DoRA 2.0 submissions**

1. To review submissions, log in to My DORA. Select "take task".

| Researcher profile status: not yet created 📝                                               |                                                                                            |                 |                        |  |
|--------------------------------------------------------------------------------------------|--------------------------------------------------------------------------------------------|-----------------|------------------------|--|
| Start a New Subm                                                                           | ission View Accepted Submissions                                                           |                 |                        |  |
| Tasks in the Pool<br>Below are tasks in the task pool that have been assigned to you.      |                                                                                            |                 |                        |  |
| Task                                                                                       | Item                                                                                       | Submitted<br>To | Submitted<br>By        |  |
| Review<br>Submission                                                                       | Mortality and morbidity in populations in the vicinity of coal mining: a systematic review | TEST            | Ryan, Imelda Take Task |  |
| Submissions In Workflow Process                                                            |                                                                                            |                 |                        |  |
| Title                                                                                      |                                                                                            |                 | Submitted to           |  |
| Mortality and morbidity in populations in the vicinity of coal mining: a systematic review |                                                                                            | TEST            |                        |  |

- 2. Follow the prompts through "Preview Task" screen. Select "Accept this task" in bottom right corner.
- 3. Follow prompts through "Perform Task" screen.
- 4. Once the submission is approved, you will receive confirmation.

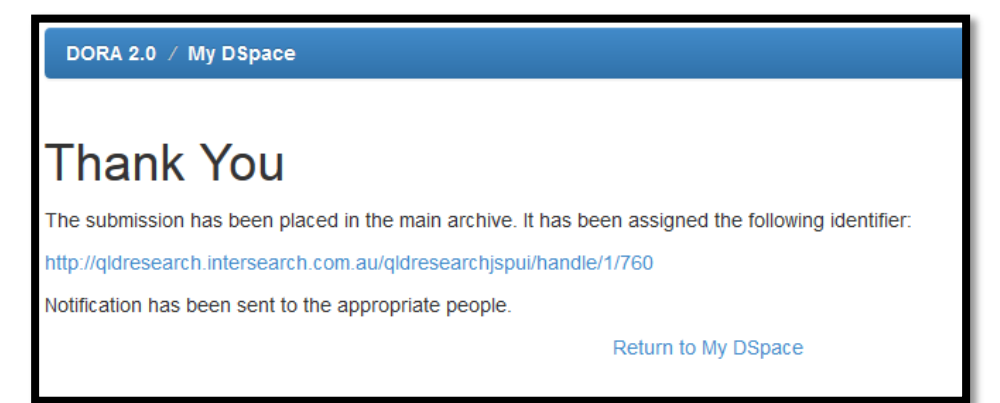